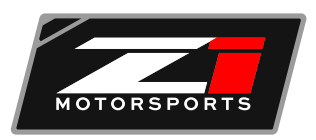

## **UPLOADING ECUTEK & FILES**

- 1. First, go to the following link to download the Ecutek Software: <u>https://www.ecutek.com/Downloads/Software</u>
- You will need a cable kit and dongle. If you do not have this kit or dongle, please call Z1 Motorsports at (770) 8387777. If you already have the cable kit and dongle, please send your dongle ID to <u>tuning@Z1motorsports.com</u>. Your dongle ID can be found when you open the "Ecutek App Downloader" shown below.

| Ecs/Tek Appli | ication Downloader - Veniue 1                                                                                      | 2.2.34567                                                              |                                                                                                  | ×              |
|---------------|----------------------------------------------------------------------------------------------------|------------------------------------------------------------------------|--------------------------------------------------------------------------------------------------|----------------|
|               | This sock will download th<br>Endars that you have full<br>Endars that all existing to<br>Once ProliCU is download | te latest versk<br>internet acces<br>aflek software<br>ded, R will ins | se of BruTek ProEOJ.<br>Is before proceeding.<br>I is closed before proceeding.<br>tall and rue. |                |
| V             | <b>Operated Progress</b>                                                                                           |                                                                        |                                                                                                  |                |
| ecute         |                                                                                                    |                                                                        |                                                                                                  |                |
| $\sim$        | Dongle ID 6C E3 58                                                                                                 | O Flash Po                                                             | rts Registration Code                                                                            | H3-X9-34-XW    |
|               |                                                                                                    | 1011251                                                                | View License Agreement                                                                           | Deveload Nov I |
|               |                                                                                                    |                                                                        |                                                                                                  |                |

- 3. Plug the black dongle into the USB port on your computer.
- 4. Next, open the ProECU Software.

| 1 | roECU 68        | 8361 - 1.0. | 0.29331 |      |             |             |                              | -                  |             | ×     |
|---|-----------------|-------------|---------|------|-------------|-------------|------------------------------|--------------------|-------------|-------|
| E | e <u>I</u> ools | Options     | Windows | Help | Recent ROMs | Recent Logs | No CAN Which Interface Found | No. K Line Vehicle | ie wierface | Found |

- 5. After you have opened the software, you will need to run an update to incorporate the license onto the cable.
- 6. Go to the HELP tab. Under the HELP tab, select the EcuTek Update option, as shown below.

| ProECU 688361 - 1.0.0.29331 |                                                                                              | - 🗆 ×                             |
|-----------------------------|----------------------------------------------------------------------------------------------|-----------------------------------|
| File Tools Options Windows  | Help Recent ROMs Recent Logs No CAN Which Interface Found                                    | No X-Line Vehicle Interface Found |
|                             | Help Files ><br>License Agreement<br>Third Party Licenses                                    |                                   |
|                             | EcuTek Web Site http://www.ecutek.com<br>EcuTek Enowledge Base<br>Submit New ROM             |                                   |
|                             | Install Vehicle Interface Drivers<br>Uninstall Vehicle Interface Drivers                     |                                   |
|                             | Ugdate License Key Drivers                                                                   |                                   |
|                             | Qpen Windows 'Device Manager'<br>Open Windows 'Add/Remove Programs'<br>Open Ci\EcuTek Folger |                                   |
|                             | Bemote Assistance                                                                            |                                   |
|                             | EguTek AppDownloader                                                                         |                                   |
|                             | EcyTek Update                                                                                |                                   |
|                             | Eesture & License Information<br>Hardware & Driver Information<br>About                      |                                   |

- 7. Follow the prompts for the ecutek software update. Once the update is complete, the software will restart itself.
- 8. Once the software is back up, select the OPTIONS tab. Under the OPTIONS, tab select Apply License Update.
- 9. Once the license has been updated, plug the cable into your vehicle and your computer.
- 10. After the cable is connected, turn your vehicle to the ON position. This should turn both red boxes green. DO NOT start your vehicle.
- 11. Next, select the TOOLS tab. Under the TOOLS tab, select Detect Vehicle.
- 12. You will be taken to the following screen.

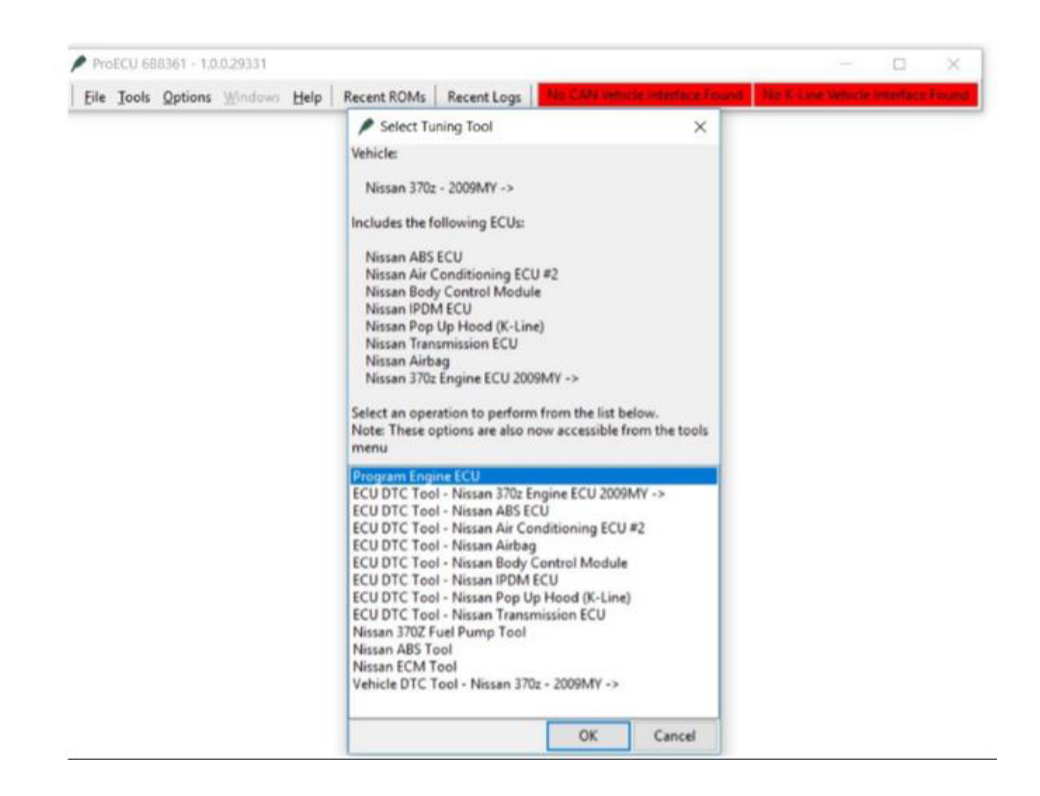

- 13. Select the Program Engine ECU options and click OK.
- 14. The following screen will appear.

| issan 3702 Engine E                         | 0 2009MT -> Programming tools                           |                                               | Close |
|---------------------------------------------|---------------------------------------------------------|-----------------------------------------------|-------|
| OM File to Program                          |                                                         | 09:51:16: No CAN Vehicle Interface was found. |       |
| C:\EcuTek\ProECURo<br>Christian\23710-1EJ2/ | mFiles\Nissan\370z\2010 Nissan 370Z<br>A-enc_BL4SH2.bin |                                               |       |
| Drag ROM Here to                            | Open Choose ROM File                                    |                                               |       |
| Programming Sequen                          | ce                                                      |                                               |       |
| Query ECU                                   | Programs ECU                                            | E                                             |       |
| ECU Version                                 |                                                         |                                               |       |
| Compatible                                  |                                                         |                                               |       |
| ROM Files                                   |                                                         |                                               |       |
|                                             |                                                         |                                               |       |
| ECU Registration Deta                       | is                                                      |                                               |       |
| Comment                                     |                                                         |                                               |       |
| Programmer ID                               |                                                         |                                               |       |
| Program Count                               |                                                         |                                               |       |
| Program Date                                |                                                         |                                               |       |
| Licences in ECU                             |                                                         |                                               |       |
|                                             |                                                         |                                               |       |
| Read Registration D                         | etails Check ECU Connection                             | 1                                             |       |
| Dump Details for EcuTek Read DTCs           |                                                         |                                               |       |
| Clear DTCs Save Screensho                   |                                                         |                                               |       |

- 15. Select Query ECU if you do not know your ROM ID number. If you do know your ROM ID number, please move on the section labeled I KNOW MY ROM ID.
- 16. Once you have selected Query ECU, it will give you your ROM ID number. You will need to provide this number to <u>tuning@Z1motorsports.com</u> so that your tune file may be created.
- 17. After Z1 Motorsports receives the ROM ID number, Z1 will create the tune file and send it back to you.
- 18. Once you receive the file, repeat the process above until you reach Program Engine ECU. At this point you will locate the tune file that Z1 sends to you.

## IKNOW MYRO MID

- 1. Select the tab Choose ROM File. It will open a folder where the ROM ID sent to you was downloaded.
- 2. Select the ROM ID and o pen it.
- 3. Your vehicle key should be in the ON position. DO NOT start your vehicle.
- 4. Select the Program ECU button and follow the given prompts.